1. Go to www.UJSPortal.pacourts.us/CaseSearch and select "Participant Name" as the way to search

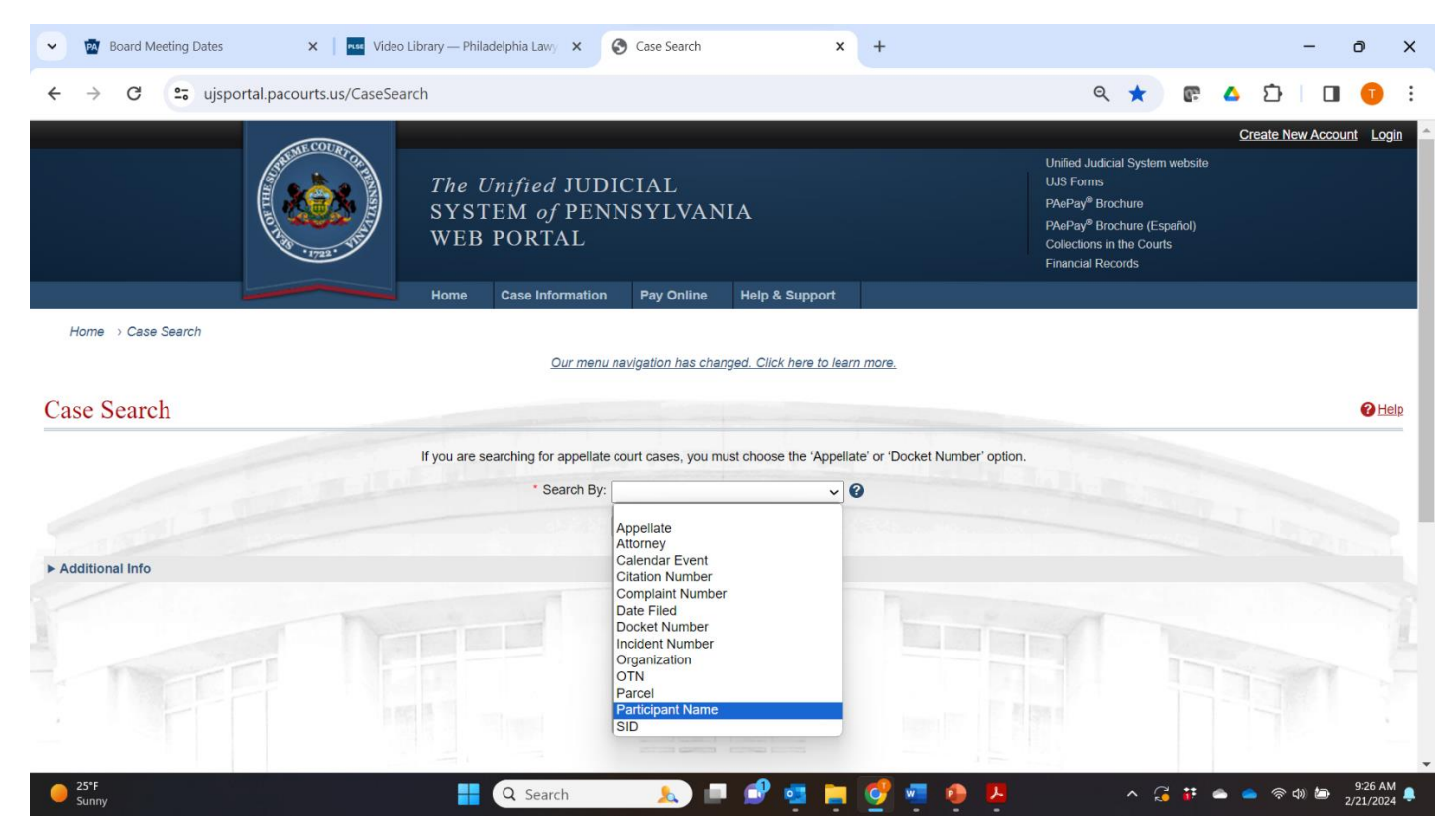

2. Fill in the individual's first and last name and date of birth, and select "Criminal" as the "Docket type"

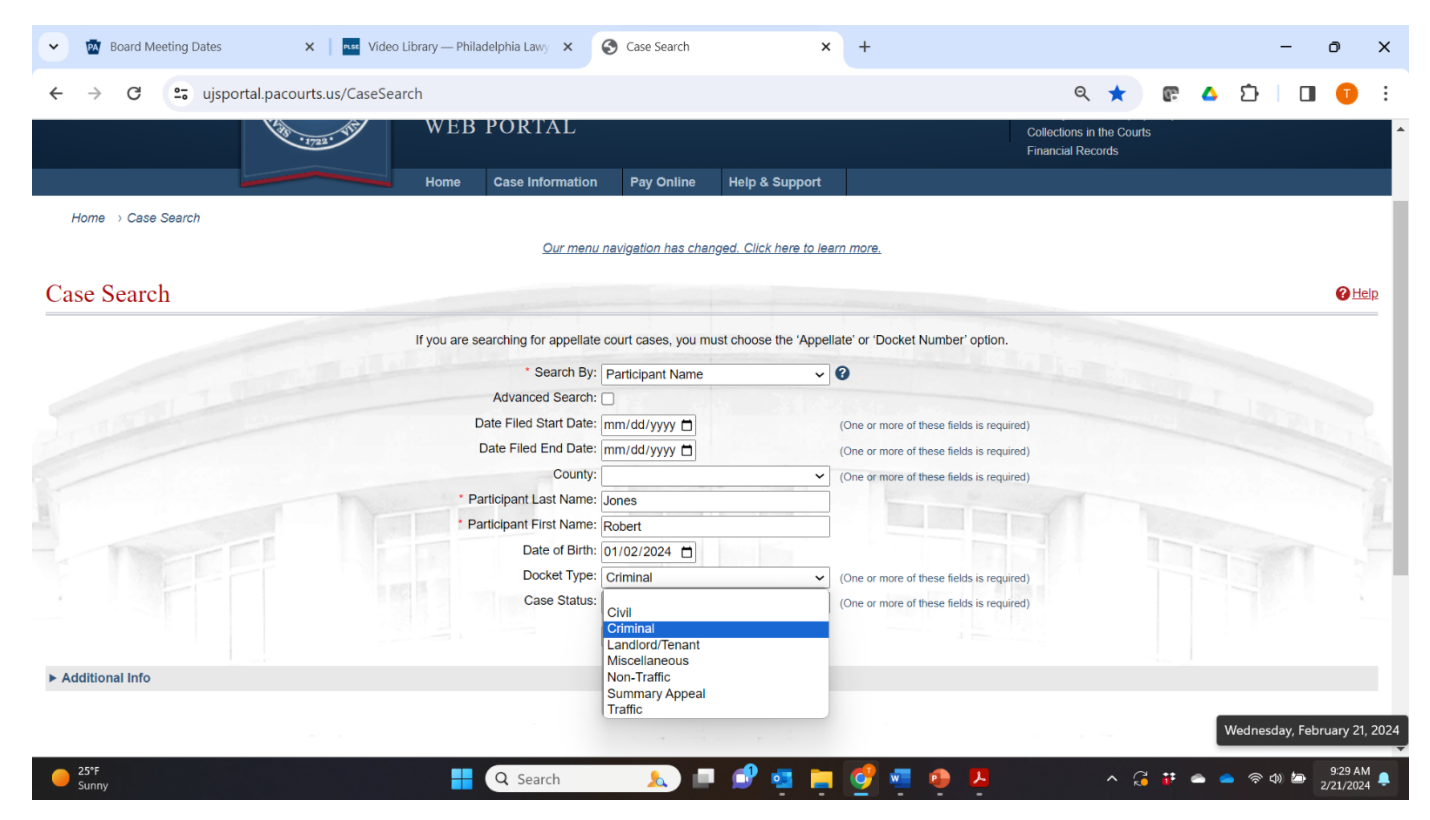

site

 Click the "Greek building" to find the Court Summary (all cases). You should be able to find all convictions (except those that have been "sealed" and the OTN (Offense Tracking Number) for each. These are needed for Section 3.

Click the "D" [for Docket] to read about a particular case. Here you can find the "offense date" needed for Section 3. The last page of the Docket will show the amount of money owed for fines, fees, costs and restitution.

|                                                                                                    | isportal pacourts (                                                          | is/CasoSoarch                                                                           |                                                     |                                                       |                                                                                          |                                                                                                    |                                                        |                                                                 | Θ 📥                                     |            |                                                                      |                          |          | :  |
|----------------------------------------------------------------------------------------------------|------------------------------------------------------------------------------|-----------------------------------------------------------------------------------------|-----------------------------------------------------|-------------------------------------------------------|------------------------------------------------------------------------------------------|----------------------------------------------------------------------------------------------------|--------------------------------------------------------|-----------------------------------------------------------------|-----------------------------------------|------------|----------------------------------------------------------------------|--------------------------|----------|----|
| ų                                                                                                    | jsportal.pacourts.t                                                          | us/CaseSearch                                                                           |                                                     |                                                       |                                                                                          |                                                                                                    |                                                        |                                                                 | ~ ×                                     | <b>U</b> . |                                                                      |                          |          |    |
|                                                                                                    |                                                                              |                                                                                         | Date Filed End                                      | Date: mm/c                                            | id/yyyy 🗖                                                                                | (One or r                                                                                            | nore of these fiel                                     | ds is required)                                                 |                                         |            |                                                                      |                          |          |    |
|                                                                                                    |                                                                              |                                                                                         | C                                                   | County:                                               |                                                                                          | <ul> <li>One or r</li> </ul>                                                                         | nore of these fiel                                     | ds is required)                                                 |                                         |            |                                                                      |                          |          |    |
|                                                                                                    |                                                                              | • F                                                                                     | Participant Last                                    | Name: moore                                           | 9                                                                                        |                                                                                                    |                                                        | -                                                               |                                         |            |                                                                      |                          |          |    |
|                                                                                                    |                                                                              | * F                                                                                     | Participant First                                   | Name: shuja                                           |                                                                                          |                                                                                                    |                                                        |                                                                 |                                         |            |                                                                      |                          |          |    |
|                                                                                                    |                                                                              |                                                                                         | Date o                                              | f Birth: mm/c                                         | id/yyyy 🗖                                                                                |                                                                                                    |                                                        |                                                                 |                                         |            |                                                                      |                          |          |    |
|                                                                                                    |                                                                              |                                                                                         | Docket                                              | t Type: Crimi                                         | nal                                                                                      | ✓ (One or r                                                                                          | nore of these fiel                                     | ds is required)                                                 |                                         |            |                                                                      |                          |          |    |
|                                                                                                    |                                                                              |                                                                                         | Case                                                | Status:                                               |                                                                                          | ✓ (One or r                                                                                          | nore of these fiel                                     | ds is required)                                                 |                                         |            |                                                                      |                          |          | i. |
|                                                                                                    |                                                                              |                                                                                         |                                                     | Sear                                                  | ch Clear                                                                                 |                                                                                                    |                                                        |                                                                 |                                         |            |                                                                      |                          |          |    |
|                                                                                                    |                                                                              |                                                                                         |                                                     | 050                                                   |                                                                                          |                                                                                                    |                                                        |                                                                 |                                         |            |                                                                      |                          |          |    |
|                                                                                                    |                                                                              |                                                                                         |                                                     | Seal                                                  |                                                                                          |                                                                                                    |                                                        |                                                                 |                                         |            |                                                                      |                          |          |    |
| Case Information Ca                                                                                                    | alendar Events                                                               |                                                                                         |                                                     | Sea                                                   |                                                                                          |                                                                                                    |                                                        |                                                                 |                                         |            |                                                                      |                          | T        |    |
| Case Information Ca                                                                                                    | alendar Events<br>Court Type                                                 | Case Caption                                                                            | Case Status                                         | Filing Date                                           | Primary Participant(s)                                                                   | Date Of Birth(s)                                                                                     | County                                                 | Court Office                                                    | OTN                                     | Complaint  | f Incident #                                                         |                          | T        |    |
| Case Information Ca<br>Docket Number<br>MC-51-CR-1026691-2004                                                                                                    | alendar Events<br>Court Type<br>Common Pleas                                 | Case Caption<br>Comm. v. Moore, Shuja                                                   | Case Status<br>Closed                               | Filing Date 10/20/2004                                | Primary Participant(s)<br>Moore, Shuja                                                   | Date Of Birth(s)<br>05/16/1982                                                                       | County<br>Philadelphia                                 | Court Office<br>MC-01-51-Crim                                   | OTN<br>N3004385                         | Complaint  | Incident #                                                           | 9 [                      | <b>T</b> |    |
| Case Information Cr<br>Docket Number<br>MC-51-CR-1026691-2004<br>VIC-51-CR-1023781-2004                                                                                                    | alendar Events Court Type Common Pleas Common Pleas                          | Case Caption<br>Comm. v. Moore, Shuja<br>Comm. v. Moore, Shuja                          | Case Status<br>Closed<br>Closed                     | Filing Date<br>10/20/2004<br>10/17/2004               | Primary Participant(s)<br>Moore, Shuja<br>Moore, Shuja                                   | Date Of Birth(s)<br>05/16/1982<br>05/16/1982                                                         | County<br>Philadelphia<br>Philadelphia                 | Court Office<br>MC-01-51-Crim<br>MC-01-51-Crim                  | ОТN<br>N3004385<br>N3003361             | Complaint  | <ul> <li>Incident #</li> <li>040606508</li> <li>040606508</li> </ul> | 9 <b>[</b><br>9 <b>[</b> |          |    |
| Case Information Cr<br>Docket Number<br>MC-51-CR-1026691-2004<br>MC-51-CR-1023781-2004<br>CP-51-CR-1105281-2004                                                                                     | Alendar Events Court Type Common Pleas Common Pleas Common Pleas             | Case Caption<br>Comm. v. Moore, Shuja<br>Comm. v. Moore, Shuja<br>Comm. v. Moore, Shuja | Case Status<br>Closed<br>Closed<br>Closed           | Filing Date<br>10/20/2004<br>10/17/2004<br>11/19/2004 | Primary Participant(s)<br>Moore, Shuja<br>Moore, Shuja<br>Moore, Shuja                   | Date Of Birth(s)           05/16/1982           05/16/1982           05/16/1982                      | County<br>Philadelphia<br>Philadelphia<br>Philadelphia | Court Office<br>MC-01-51-Crim<br>MC-01-51-Crim<br>CP-01-51-Crim | ОТN<br>N3004385<br>N3003361<br>N3003361 | Complaint  | <ul> <li>Incident #</li> <li>040606508</li> <li>040606508</li> </ul> | 9 []<br>9 []             |          |    |
| Case Information Cr<br>Docket Number<br>MC-51-CR-1026691-2004<br>MC-51-CR-1023781-2004<br>CP-51-CR-1105281-2004                                                                                     | alendar Events Court Type Common Pleas Common Pleas Common Pleas             | Case Caption<br>Comm. v. Moore, Shuja<br>Comm. v. Moore, Shuja<br>Comm. v. Moore, Shuja | Case Status<br>Closed<br>Closed<br>Closed           | Filing Date<br>10/20/2004<br>10/17/2004<br>11/19/2004 | Primary Participant(s)<br>Moore, Shuja<br>Moore, Shuja<br>Moore, Shuja                   | Date Of Birth(s)           05/16/1982           05/16/1982           05/16/1982           05/16/1982 | County<br>Philadelphia<br>Philadelphia<br>Philadelphia | Court Office<br>MC-01-51-Crim<br>MC-01-51-Crim<br>CP-01-51-Crim | ОТN<br>N3004385<br>N3003361<br>N3003361 | Complaint  | <ul> <li>Incident #</li> <li>040606508</li> <li>040606508</li> </ul> | 9 []<br>9 []             |          |    |
| Case Information C.<br>Docket Number<br>MC-51-CR-1026691-2004<br>MC-51-CR-1023781-2004<br>CP-51-CR-1105281-2004<br>Additional Info                                                                  | alendar Events Court Type Common Pleas Common Pleas Common Pleas             | Case Caption<br>Comm. v. Moore, Shuja<br>Comm. v. Moore, Shuja<br>Comm. v. Moore, Shuja | Case Status<br>Closed<br>Closed<br>Closed           | Filing Date<br>10/20/2004<br>10/17/2004               | Primary Participant(s)<br>Moore, Shuja<br>Moore, Shuja<br>Moore, Shuja                   | Date Of Birth(s)           05/16/1982           05/16/1982           05/16/1982           05/16/1982 | County<br>Philadelphia<br>Philadelphia<br>Philadelphia | Court Office<br>MC-01-51-Crim<br>MC-01-51-Crim<br>CP-01-51-Crim | OTN<br>N3004385<br>N3003361<br>N3003361 | Complaint  | Incident #           040606508         040606508                     | 9 []<br>9 []             |          |    |
| Case Information C. Docket Number MC-51-CR-1026691-2004 MC-51-CR-1023781-2004 CP-51-CR-1105281-2004 Additional Info                                                                                 | alendar Events Court Type Common Pleas Common Pleas Common Pleas             | Case Caption<br>Comm. v. Moore, Shuja<br>Comm. v. Moore, Shuja<br>Comm. v. Moore, Shuja | Case Status<br>Closed<br>Closed<br>Closed           | Filing Date<br>10/20/2004<br>10/17/2004               | Primary Participant(s)<br>Moore, Shuja<br>Moore, Shuja<br>Moore, Shuja                   | Date Of Birth(s)           05/16/1982           05/16/1982           05/16/1982           05/16/1982 | County<br>Philadelphia<br>Philadelphia<br>Philadelphia | Court Office<br>MC-01-51-Crim<br>MC-01-51-Crim<br>CP-01-51-Crim | ОТN<br>N3004385<br>N3003361<br>N3003361 | Complaint  | <ul> <li>Incident #</li> <li>040606508</li> <li>040606508</li> </ul> | 9 []<br>9 []             |          |    |
| Case Information         C.           Docket Number         MC-51-CR-1026691-2004           MC-51-CR-1023781-2004         CP-51-CR-1105281-2004           > Additional Info         Additional Info | alendar Events<br>Court Type<br>Common Pleas<br>Common Pleas<br>Common Pleas | Case Caption<br>Comm. v. Moore, Shuja<br>Comm. v. Moore, Shuja<br>Comm. v. Moore, Shuja | Case Status<br>Closed<br>Closed<br>Closed<br>Help C | Filing Date<br>10/20/2004<br>10/17/2004<br>11/19/2004 | Primary Participant(s)<br>Moore, Shuja<br>Moore, Shuja<br>Moore, Shuja<br>Privacy Policy | Date Of Birth(s)           05/16/1982           05/16/1982           05/16/1982           05/16/1982 | County<br>Philadelphia<br>Philadelphia<br>Philadelphia | Court Office<br>MC-01-51-Crim<br>MC-01-51-Crim<br>CP-01-51-Crim | ОТN<br>N3004385<br>N3003361<br>N3003361 | Complaint  | <ul> <li>Incident #</li> <li>040606508</li> <li>040606508</li> </ul> | 9 []<br>9 []             |          |    |

| © Copyright 2005 - 2024 Administrative Office of Pennsylvania Courts. All Rights Reserv | ed.      |       |     |          |                |                                      | -        |
|-----------------------------------------------------------------------------------------|----------|-------|-----|----------|----------------|--------------------------------------|----------|
| Sunny                                                                                   | Q Search | 📐 💷 🕩 | 🥶 📮 | <b>0</b> | <mark>۶</mark> | へ ಢ 👬 🌰 🔵 奈 如 🏷 9:30 AM<br>2/21/2024 | <b>.</b> |

Be sure to look at the OTN (Offense Tracking Number) (fourth from right): for the more serious crimes, you will find two entries per case – one at the Magisterial District Court level (MC) and one at the Common Pleas (level). They are only one "case" and will have the same OTN (as in the above example).

Reader. Please be advised that if you are running pop-up blockers, you may be unable to view all of the pages and reports on this six months. To re-activate a secure account, a new login request form signed by the appropriate county official must be submitted.

4. On the Court Summary, look for CONVICTIONS: "Guilty," "Guilty Plea" or "Nolo Contendere" These are what get listed in Section 3 of the Pardon Application.

"Disposed at Lower Court" means you have to look lower down in the docket – using the same OTN (Offense Tracking No) – to see how they were "disposed" (ended).

- EVERYTHING ELSE ("Dismissed," "Nolle Prossed," "Charge Changed," "Held for Court") is "NON-CONVICTION DATA" and should NOT be listed in Section 3. While you can and probably should write about these events in Section 4 (Personal Statement), they are not convictions and can be expunged by a judge by a petition to expunge, without a pardon from the Governor.

| ×                                        | First Judicial District of Pennsylvania<br>Secure Court Summary  |                                                     |                       |                                                                              |                         |  |  |  |
|------------------------------------------|------------------------------------------------------------------|-----------------------------------------------------|-----------------------|------------------------------------------------------------------------------|-------------------------|--|--|--|
|                                          |                                                                  |                                                     | DOB:                  | Sex: Ma                                                                      | le                      |  |  |  |
|                                          |                                                                  |                                                     | SID:                  | Eyes: Br                                                                     | rown                    |  |  |  |
|                                          |                                                                  |                                                     | PID:                  | Hair: Bla                                                                    | ick                     |  |  |  |
|                                          |                                                                  |                                                     | License:              | Race: Bl                                                                     | lack                    |  |  |  |
| Closed<br>Philadelphia                   | 1                                                                |                                                     |                       |                                                                              |                         |  |  |  |
| CP-51-CR-01                              | 113081-2000                                                      | Proc Status: Co                                     | mpleted               | DC No: 991705828                                                             | 34 OTN:M9656102         |  |  |  |
| Arrest Dt:<br>Def Atty: D                | 11/03/1999<br>Defender Associ                                    | Disp Date: 02<br>ation of Philadelphi               | /14/2000<br>a - (PD)  | Disp Judge: Sarmina, M. Teresa                                               |                         |  |  |  |
| Seq No                                   | Statute                                                          |                                                     | Grade                 | Description                                                                  | Disposition             |  |  |  |
| Sent                                     | ence Dt. Se                                                      | ntence Type                                         | Program               | m Period Sentence Le                                                         | ength                   |  |  |  |
| 1                                        | 35 § 780-113                                                     | §§ A30                                              |                       | MFG/DEL/ OR POSS W/I MFG OR<br>DEL CONTRL SUBS                               | Guilty Plea             |  |  |  |
| 02/14                                    | 4/2000 Pro                                                       | obation                                             |                       | Min: 3 Year(                                                                 | s)                      |  |  |  |
| 2                                        | 35 § 780-113                                                     | §§ A16                                              |                       | KNOWING/INTENTIONALLY POSS<br>CONTROLLED SUBST                               | Nolle Prossed           |  |  |  |
| CP-51-CR-00<br>Arrest Dt:<br>Def Atty: H | 002133-2007<br>11/27/2006<br>letznecker, Pau                     | Proc Status: Co<br>Disp Date: 09<br>I Joseph - (PR) | ompleted<br>//07/2007 | DC No: 061706198<br>Disp Judge: Overton, George W.                           | 52 OTN:N4397794         |  |  |  |
| Seq No                                   | Statute                                                          |                                                     | Grade                 | Description                                                                  | Disposition             |  |  |  |
| 1                                        | 18 § 6105 §§                                                     | A1                                                  | F2                    | Possession Of Firearm Prohibited                                             | Nolle Prossed           |  |  |  |
| 2                                        | 18 § 6106 §§                                                     | A1                                                  | F3                    | Firearms Not To Be Carried W/O<br>License                                    | Nolle Prossed           |  |  |  |
| 3                                        | 18 § 6108                                                        |                                                     | M1                    | Carry Firearms Public In Phila                                               | Nolle Prossed           |  |  |  |
| 99999                                    | 18 § 6105 §§ .                                                   | A2i                                                 | F2                    | Person Not To Possess Use Etc.<br>Firearms                                   | Charge Changed          |  |  |  |
| 99999                                    | 18 § 903 §§ A                                                    | 1                                                   |                       | Criminal Conspiracy Engaging -<br>Person Not To Possess Use Etc.<br>Firearms | Disposed at Lower Court |  |  |  |
| CP-51-CR-00<br>Arrest Dt:<br>Def Atty: H | 0 <b>02144-2007</b><br>11/27/2006<br><del>l</del> etznecker, Pau | Proc Status: Co<br>Disp Date: 09<br>I Joseph - (PR) | ompleted<br>//07/2007 | DC No: 063902707<br>Disp Judge: Overton, George W.                           | 78 OTN:N4397794         |  |  |  |
| Seq No                                   | Statute                                                          |                                                     | Grade                 | Description                                                                  | Disposition             |  |  |  |
| 1                                        | 18 § 3925 §§                                                     | A                                                   | F2                    | Receiving Stolen Property                                                    | Nolle Prossed           |  |  |  |
| 99999                                    | 18 § 903 §§ A                                                    | 1                                                   |                       | Criminal Conspiracy Engaging -<br>Receiving Stolen Property                  | Disposed at Lower Court |  |  |  |
| 99999                                    | 18 <mark>§ 6</mark> 105 §§ .                                     | A2                                                  | F2                    | Person Not To Possess Use Etc.<br>Firearms                                   | Disposed at Lower Court |  |  |  |
| 99999                                    | 18 <mark>§ 6106 §</mark> §                                       | A1                                                  | F3                    | Firearms Not To Be Carried W/O<br>License                                    | Disposed at Lower Court |  |  |  |
| 99999                                    | 18 § 6108                                                        |                                                     | M1                    | Carry Firearms Public In Phila                                               | Disposed at Lower Court |  |  |  |